## Website

Dans l'interface d'Esia, cliquez sur le menu "Administration".

| F          |                       |                                                                                                 |                 | ETAT D<br>NOEUE    | ES 1 1 O O ETAT DES SERVICES | 2 7 1 0 0 0            |  |  |
|------------|-----------------------|-------------------------------------------------------------------------------------------------|-----------------|--------------------|------------------------------|------------------------|--|--|
|            | BONJOUR TAREQ Accueil |                                                                                                 |                 |                    |                              |                        |  |  |
|            | PAR DÉFAUT            | STATISTIQUES                                                                                    |                 |                    | ADMINISTRATION               | AIDE                   |  |  |
|            | PERSONNEL             |                                                                                                 |                 |                    | C Lister les noeuds          | 💮 Wiki                 |  |  |
| 0          | PARTAGÉS              | Nombre total de services : 10<br>Nombre d'équipements : 6<br>Types d'équipements différents : 3 |                 |                    | Ajouter un noeud             | Foire aux questions    |  |  |
|            |                       |                                                                                                 |                 |                    | Ajouter un utilisateur       | Esia Voyager           |  |  |
|            |                       |                                                                                                 |                 |                    | 2002 Creer un groupe         |                        |  |  |
| 0.0        |                       | TYPE DE NOEUD                                                                                   | ◇ OK ◇ ALERTE ◇ | CRITIQUE \$ INCONN | U                            | ♦ NOMBRE DE SERVICES ♦ |  |  |
|            |                       |                                                                                                 |                 |                    |                              |                        |  |  |
|            |                       | gesa                                                                                            | ٥ ا             | 0 0                | 2                            | 2                      |  |  |
|            |                       | none                                                                                            | 0 0             | 0 0                | 2                            | o                      |  |  |
| 8          |                       | server                                                                                          | 6 1             | 0 0                | 2                            | 8                      |  |  |
| ( <b>7</b> |                       | TOTAL                                                                                           |                 |                    | 6                            | 8                      |  |  |
|            |                       |                                                                                                 |                 |                    |                              |                        |  |  |
|            |                       |                                                                                                 |                 |                    |                              |                        |  |  |

Vous vous retrouvez sur l'onglet NOEUDS, où vous retrouvez la liste de vos nœuds.

| (        |                                        | ETAT DES<br>NOEUDS                                                              | 1 1 0 0 ETAT DES 2 7                 | 1 0 0 0       |  |  |  |
|----------|----------------------------------------|---------------------------------------------------------------------------------|--------------------------------------|---------------|--|--|--|
|          | BONJOUR TAREQ Accueil + Administration |                                                                                 |                                      |               |  |  |  |
|          | PAR DÉFAUT                             | 📵 NOEUDS  ecoupes de noeuds 🏷 plucins 🚨 utilisateurs & croupes 🕈 flux rss 🧿 con |                                      |               |  |  |  |
|          | PERSONNEL                              | NOEUDS                                                                          | 🕞 🖨 🏢 « < 1 to 6 (                   | (6) > >> 30 ~ |  |  |  |
|          | PARTAGÉS                               | NOM DU NOEUD      CROUPE                                                        | ♦ DESCRIPTION ♦ NOMBRE DE SERVICES ♦ | ACTION        |  |  |  |
|          | AJOUTER UN TABLEAU<br>DE BORD          |                                                                                 |                                      |               |  |  |  |
| <b>O</b> |                                        | enterprise server                                                               | serveur interne 7                    | ۹ 🕲 🔅 💼       |  |  |  |
|          |                                        | Box_egide gesa                                                                  | 1                                    | . 🖉 🔅 💼       |  |  |  |
|          |                                        | none                                                                            | 0                                    | ۵             |  |  |  |
|          |                                        | none                                                                            | 0                                    | ۵ 🗊 🔍         |  |  |  |
| Ø        |                                        | debian-bullseye server                                                          | 1                                    | ۹ @           |  |  |  |
|          |                                        | Box_Egide gesa                                                                  | 1                                    | . @ .         |  |  |  |
| £500     |                                        |                                                                                 |                                      |               |  |  |  |
|          |                                        |                                                                                 |                                      |               |  |  |  |
|          |                                        |                                                                                 |                                      |               |  |  |  |

Cliquez sur l'icône "Ajouter un nœud", qui va vous diriger vers la fenêtre de configuration de votre nœud (comme sur l'image ci-dessous).

| OUTER UN NOEUD         |                        |             |    |                                                      |        |
|------------------------|------------------------|-------------|----|------------------------------------------------------|--------|
|                        |                        |             |    |                                                      |        |
| INFORMATIONS GÉNÉRALES |                        |             |    |                                                      |        |
| Nom du noeud           | Type de noeud          |             |    | G Croupe                                             |        |
| Website_Name           | Website                |             | *  | Sélectionner le(s) groupe(s) au(x)quel(s) ce noeud a |        |
| Adresse IP             | Connecté derrière la U | nity:       |    |                                                      |        |
| 127.0.0.1              | none                   |             | Ψ. |                                                      |        |
| Description            |                        |             |    |                                                      |        |
|                        |                        |             |    |                                                      |        |
|                        |                        |             |    |                                                      | hi.    |
|                        |                        |             |    |                                                      |        |
| INFORMATIONS SNMP      |                        |             |    |                                                      |        |
| Version SNMP           | Timeout SNMP (en ms)   | ) Port SNMP | Co | ommunauté snmp v1-v2c                                |        |
| SNMP v2c               | * 1000                 | 0 161       | \$ |                                                      |        |
|                        |                        |             |    |                                                      |        |
|                        |                        |             |    |                                                      |        |
|                        |                        |             |    |                                                      | Ajoute |
|                        |                        |             |    |                                                      |        |
|                        |                        |             |    |                                                      |        |
|                        |                        |             |    |                                                      |        |
|                        |                        |             |    |                                                      |        |
|                        |                        |             |    |                                                      |        |
|                        |                        |             |    |                                                      |        |
|                        |                        |             |    |                                                      |        |

Remplissez vos données de configuration. Sans oublier le "Type de nœud" devra être rempli par "website".

Puis cliquez sur "Ajouter".

Sur la page suivante, veuillez rentrer l'url de votre site web, puis cliquez sur "Sauver".

| MODIFIER WEBSITE   |                         | × |
|--------------------|-------------------------|---|
| CONFIGURATION      |                         |   |
| URL (http/https) : | https://www.esia-sa.pro |   |
| Retour             |                         |   |
|                    |                         |   |
|                    |                         |   |
|                    |                         |   |
|                    |                         |   |
|                    |                         |   |
|                    |                         |   |
|                    |                         |   |
|                    |                         |   |
|                    |                         |   |

La configuration de votre site web est terminée. Un exemple d'affichage de votre site web est comme ceci :

| 2025/05/03 0                                                                                                    | 7:58             |                                 |                                                                                                    | 3/3                                       |                                                 | Website               |
|----------------------------------------------------------------------------------------------------|------------------|---------------------------------|----------------------------------------------------------------------------------------------------|-------------------------------------------|-------------------------------------------------|-----------------------|
| REPRÉSENTATION VIS                                                                                                    | SUEL - WWW.ESIA- | SA.PRO                          |                                                                                                    | TEMPS DE RÉPONSE HTTP/I                   | DNS                                             |                       |
| <b>esia</b>                                                                                                    |                  | EGIDE PRODUITS PARTENAIRES DÉMO | D ACTUALITÉS DOCUMENTATIONS CONTACT                                                                          | нттр                                      | М                                               | ıs                    |
|                                                                                                    |                  |                                 | ESIA<br>SUPERVISION<br>EtA canne et découve votre réseau pour facilite<br>In mixe en place de la supervision | 0.135 s                                   | 5 0.02                                          | 21 s<br>5<br>00.7 jrs |
| AT AT AUGUST AND A AND A |                  |                                 |                                                                                                    | Overall Rating<br>Trusted<br>Chain issues | A<br>Yes<br>Mozilla-Apple-Android-Java-<br>None | Windows               |
| ETAT DES SERVICES                                                                                                    |                  |                                 |                                                                                                    | ·<br>• 🖉 🛦 🔇 🕹                            | 🖨 🏢 «< < 1 to 4 (4)                             | > >> 100 ~            |
| SERVICE \$                                                                                                    | STATUS ^         | DERNIÈRE EXÉCUTION  \$          |                                                                                                    | INFORMATIONS                              | 0                                               | ACTION \$             |
|                                                                                                    |                  |                                 |                                                                                                    |                                           |                                                 |                       |
| Service DNS                                                                                                    | ок               | < 3 minutes                     | DNS OK: 0.021 seconds response time. www.esia-sa.pro returns                                                 | 46.105.57.169                             |                                                 | ۵ 🖬 🥔                 |
| нттр                                                                                                    |                  | <1 minutes                      | HTTP OK: HTTP/1.1 302 Moved Temporarily - 542 bytes in 0.135 second response time                            |                                           |                                                 | ۱                     |
| Certificat                                                                                                    |                  | < 1 minutes                     | OK - Certificate 'cluster020.hosting.ovh.net' will expire on Sun Jan 28 09.41.23 2024 +0000.                 |                                           |                                                 | ۱.                    |
| Analysis COL                                                                                                    |                  |                                 |                                                                                                    |                                           |                                                 | <u>A</u>              |

From: https://wiki.esia-sa.com/ - **Esia Wiki** 

Permanent link: https://wiki.esia-sa.com/interface/noeud\_website

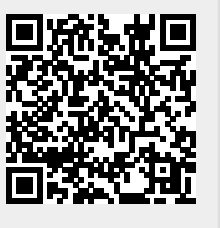

Last update: 2023/10/31 16:56